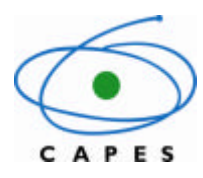

Coordenação de Aperfeiçoamento de Pessoal de Nível Superior

# My English Online

Inscrição no Curso

Manual de Utilização para usuários dos Institutos Federais de Educação, Ciência e Tecnologia

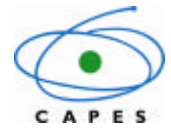

Coordenação de Aperfeiçoamento de Pessoal de Nível Superior

# Sumário

| Ma      | nual do Candidato                | 2 |  |  |  |
|---------|----------------------------------|---|--|--|--|
| 1.      | Obietivo do Manual :             | 2 |  |  |  |
| 2.      | Siglas e Abreviações:            |   |  |  |  |
| 3.      | Perfil do Usuário:               | 2 |  |  |  |
| 4.      | Descrição Geral do Sistema:      |   |  |  |  |
| 5.      | Acesso ao Sistema                |   |  |  |  |
| •       | 5.1.1 Primeiro Acesso            | 2 |  |  |  |
|         | 5.1.2 Identificação do Candidato | 3 |  |  |  |
|         | 5.1.3 Confirmação do Cadastro    |   |  |  |  |
|         | 5.1.4 Gravação dos Dados         |   |  |  |  |
|         | 5.1.5 Confirmação do Cadastro    |   |  |  |  |
|         | 5 1 6 Confirmação da Inscrição   | 6 |  |  |  |
| 6       | Termo de Compromisso             |   |  |  |  |
| 0.<br>7 | Contato                          |   |  |  |  |
|         |                                  |   |  |  |  |

# Manual do Candidato

# 1. Objetivo do Manual :

O presente manual tem por objetivo instruir o candidato quanto ao cadastramento na plataforma *My English Online* - MEO, a fim de possibilitar a inscrição e realização do curso.

# 2. Siglas e Abreviações:

CAPES – Coordenação de Aperfeiçoamento de Pessoal de Nível Superior MEO – *My English Online* IFs - Institutos Federais de Educação, Ciência e Tecnologia

# 3. Perfil do Usuário:

**Candidato:** O usuário com esse perfil tem o direito de realizar inscrição no curso MEO. Este perfil se aplica aos professores dos IFs.

# 4. Descrição Geral do Sistema:

O Sistema possibilita:

- Realizar inscrição no curso My English Online
- Acessar o curso My English Online

# 5. Acesso ao Sistema

### 5.1.1 Primeiro Acesso

Ao fazer o primeiro acesso por meio do link<u>http://meo.capes.gov.br/</u>, o candidato acessará a página de login do sistema (figura 1). Se o candidato já acessou algum sistema da CAPES, ele poderá usar a mesma senha para acessar o MEO. Caso nunca tenha acessado sistema da CAPES, ele deverá clicar na opção '**Quero me cadastrar**'. O candidato também poderá alterar ou recuperar a senha caso a tenha esquecido.

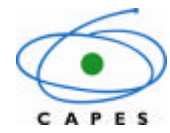

Coordenação de Aperfeiçoamento de Pessoal de Nível Superior

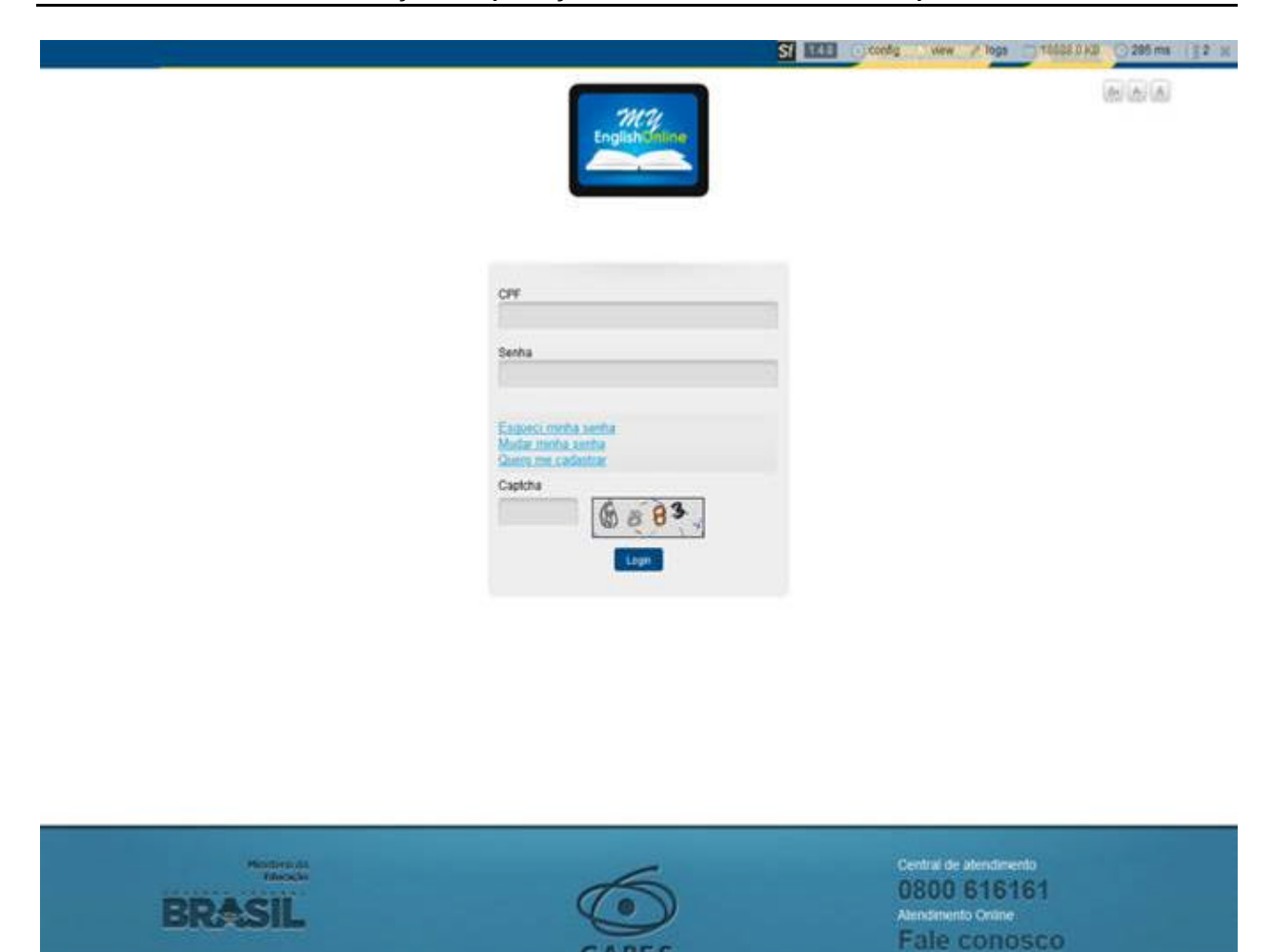

Figura 1 – Página inicial / Tela de primeiro acesso.

#### 5.1.2 Identificação do Candidato

Quando o candidato acessar o sistema, ele entrará na tela deidentificação. Se já possuir algum cadastro em outro sistema da CAPES, os dados pessoais serão aproveitados pelo MEO e as informações serão carregadas automaticamente. O candidato terá, porém, a opção para alterar os dados. Observe que todos os campos que tem o símbolo "\*" (asterisco) são de preenchimento obrigatório.

Após o preenchimento dos dados, o candidato deverá clicar no botão <u>Gravar.</u> Quando o procedimento for realizado, aparecerá a mensagem de confirmação (figura 2).

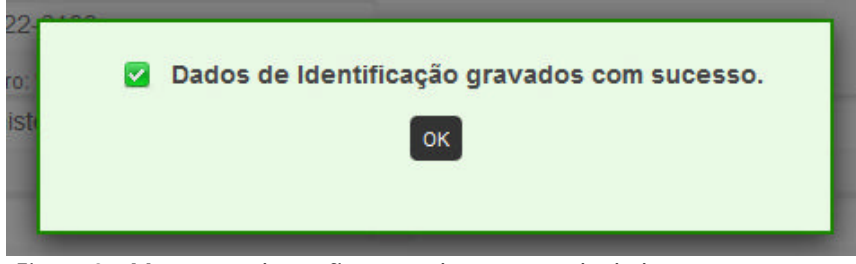

Figura 2 – Mensagem de confirmação de gravação de dados

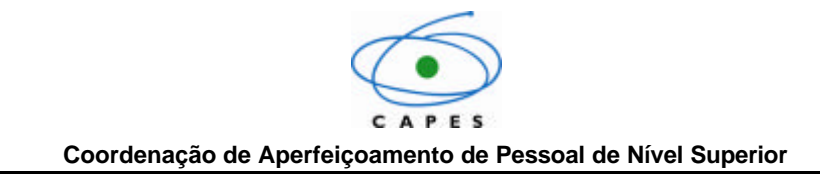

#### 5.1.3 Confirmação do Cadastro

Para confirmar o cadastro, o candidato deverá avançar para a próxima página por meio do botão <u>Gravar</u> (canto inferior direito da tela) ou do link <u>Confirmar Dados</u> (canto superior esquerdo) (figura 3).

|                                |                    | Eng | MC1<br>Ish Juline        |                          | At A |
|--------------------------------|--------------------|-----|--------------------------|--------------------------|------|
|                                |                    |     | _                        | JOAO DA SEVA             |      |
| Identificação - Confi          | rmar Dados - Ajuda |     |                          |                          |      |
| Dados pessoais                 |                    |     |                          |                          |      |
| CPF *                          | Nome *             |     |                          |                          |      |
| 000000000                      | JOAO DA BILVA      |     |                          |                          |      |
| Instituição de Ensino."        |                    |     | Email*                   | Confirmar email.*        |      |
| UNIVERSIDADE DE BRASÍLIA - UNB |                    |     | joaodasilva@email.com.br | joaodasilva@email.com.br |      |
| *                              |                    |     |                          |                          |      |
| Tel. contato.*                 | Tel celular.*      |     |                          |                          |      |
| (99)9999-9999                  | (99) 99999-9999    |     |                          |                          |      |
| CEP.*                          | Logradouro *       |     |                          | Bairro *                 |      |
| 70.040-020                     | SBN Quadra 2       |     |                          | Asa Norte                |      |
| Complemento                    | UF.*               |     | Municipio.*              |                          |      |
|                                | DF                 | 7   | Brasília                 |                          |      |
|                                |                    |     |                          |                          |      |

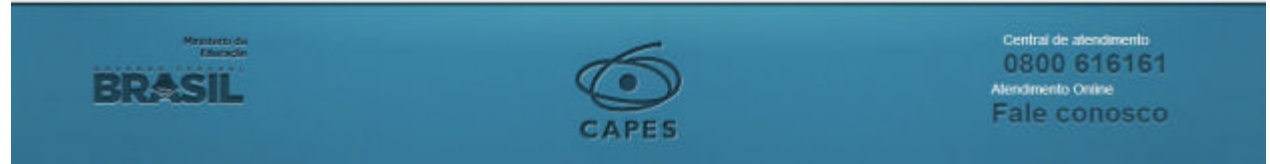

Figura 3 – Tela de confirmação de dados cadastrais

O candidato poderá avançar para a tela de confirmação sem gravar os dados na tela de identificação, mas não conseguirá confirmar a inscrição sem ter informado todos os dados obrigatórios. O botão de confirmação ficará oculto e será exibida uma mensagem na parte superior da tela (acima do Termo de Compromisso), informando que ele deverá gravar os dados da identificação (figura 4).

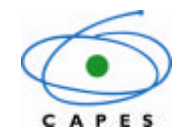

Coordenação de Aperfeiçoamento de Pessoal de Nível Superior

|                                                                                                    | mglah vine                                                                                                    | Rea                                                                                                    |
|----------------------------------------------------------------------------------------------------|----------------------------------------------------------------------------------------------------|----------------------------------------------------------------------------------------------------|
| Mentificação + Confirmar Dados + Ajuda                                                                                                    |                                                                                                    | JOHO DA SELIA                                                                                                    |
| 🖌 Clique                                                                                                    | e no botão gravar da tela de identificação para confin                                                                                                    | nar o seu cadastro.                                                                                                    |
| (Hanta) Bi                                                                                                    |                                                                                                    |                                                                                                    |
|                                                                                                    | Termo de Compromisso                                                                                                    |                                                                                                    |
| a) Cumptri estifiamente todas as obrigações const<br>durante a execução do curso.<br>b) Mante se cadadrito sempro abalitzado, uma vez<br>c) Ter compatador compatível com as <u>exponên ació</u><br>d) Torar todas as medidam execusivas paras garan<br>mantanteriva.<br>e) Mão dispontenzar estos diveigar a hercento o logi<br>f) Inciar o curso no prazo máximo de dusas semanas<br>g) Submetero se ao teste de nevelsamento antes de i<br>to Emperima-se em numatar con estudos charante, po<br>le matar os testes de projectos a cada sesseria<br>j. Presaran os testes de projectos a cada sesseria<br>to Ter desempenho míximo guas ou superior a 6 en<br>t) Repartar o facilitación com es clássuales do p<br>aprecentantas poderá a cametar o cancelamiento<br>Declaro que in e connocido com es clássuales do p<br>aprecentantas poderá a cametar o cancelamiento<br>Declaro para todos os fins que as informações a | antes no presente Termo de Compromisso, bem como os d<br>a que as notificações sobre o desempenho no curso serál-<br>es termos minimas constantes no site;<br>in e a segurara no acesso ao curso, bem como o seu uso-<br>in e a senha recebidos;<br>s após o necebimento da senha;<br>nicar o curso;<br>elo menos, três fiscras semanas; asalatr as autas e fisar o<br>das e a prova hinal prevista a cuda median; e das e fiser, que<br>t cado um dos niveis para que possa ser habilitado ao nive<br>da patratorna do MEO.<br>resente Termo de Compromisso e estou ciente de que o mil<br>a minita sema de acceso ao Curso My English Omíne.<br>que prestados são veridicas, estando supelto ás perus pre- | spositivos legais aplicáveis que vieren a ser adotados<br>enviadas por e-mait;<br>apropriatio, uma vez que a seriha é pessoal e<br>esertrictos e atividades propositos;<br>deverá ser concluído no prazo máximo de 180 días;<br>seguente;<br>lo cumprimiento de qualquer uma das condições<br>idas no antigo 209 do Código Encol Brandero |
|                                                                                                    | Ø tar                                                                                                    |                                                                                                    |
| BRASIL                                                                                                    | 6                                                                                                    | Centra de aterdamento<br>0800 616161<br>Aterdamento Onime<br>Falle contosco                                                                                                    |

Figura 4 – Mensagem de alerta

#### 5.1.4 Gravação dos Dados

Se o candidato gravou todos os dados corretamente, aparecerá a mensagem para confirmação do cadastro (figura 5):

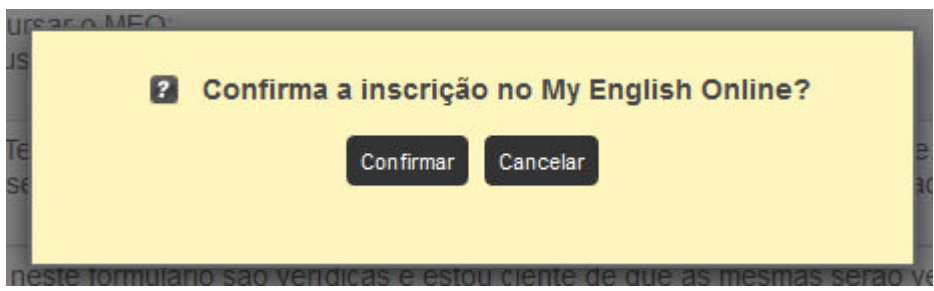

Figura 5 – Mensagem para confirmação do cadastro

Se as condições do Termo de Compromisso não forem aceitas será exibida a mensagem de alerta (figura 6):

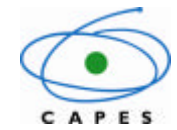

Coordenação de Aperfeiçoamento de Pessoal de Nível Superior

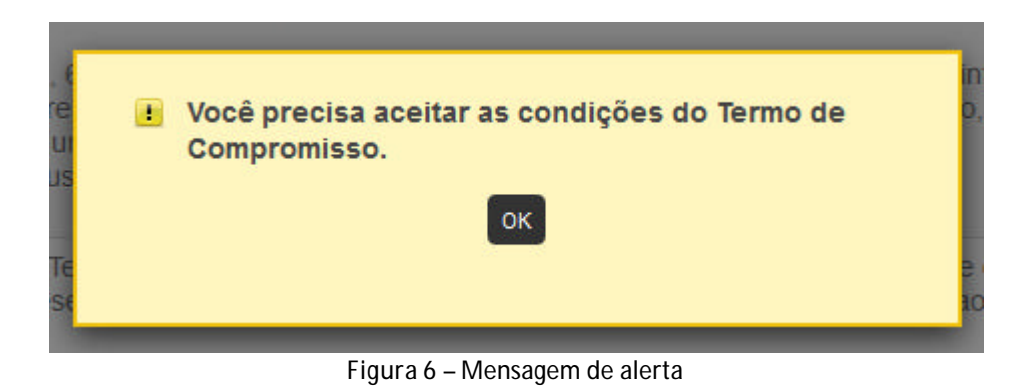

#### 5.1.5 Confirmação do Cadastro

Uma vez realizada a solicitação aparecerá a mensagem com o comprovante de envio do pedido de cadastramento (figura 7).

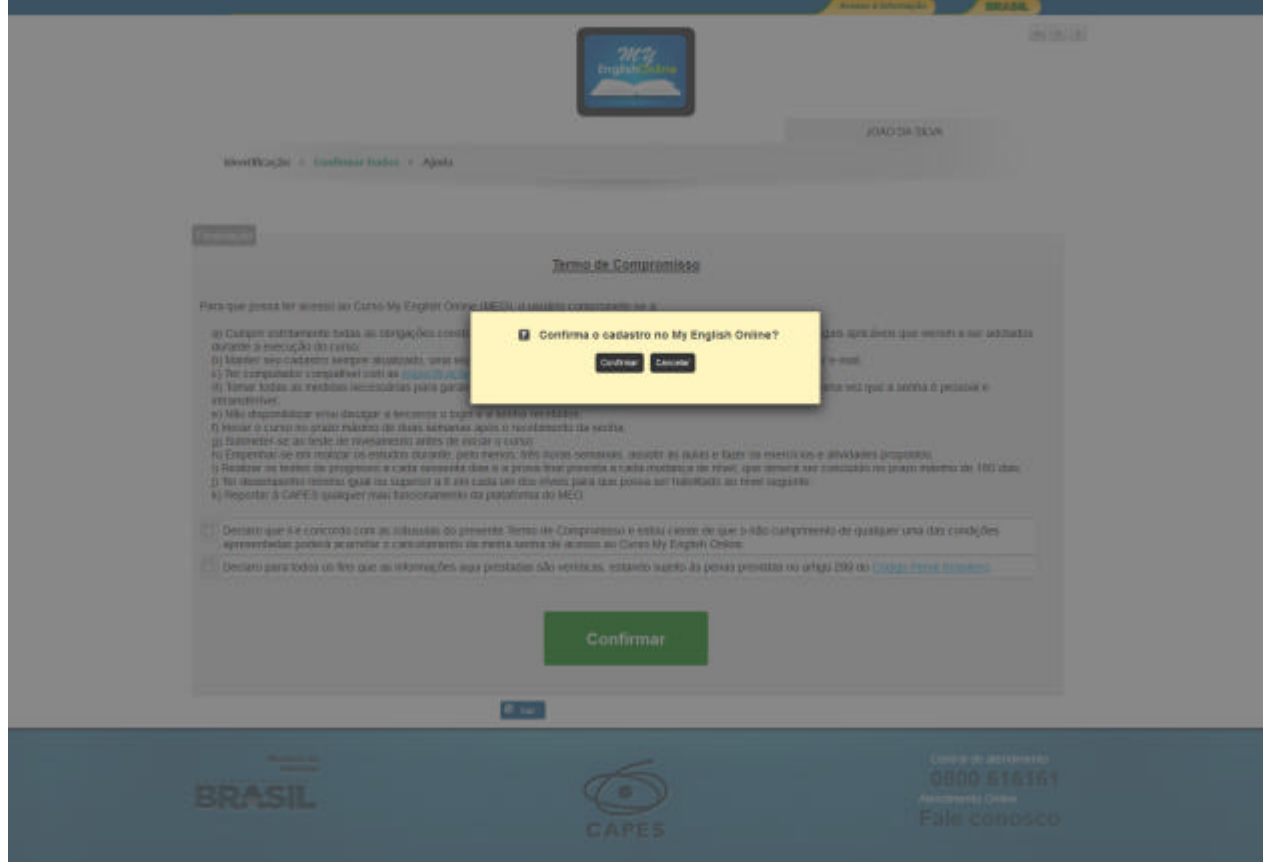

Figura 8 – Tela de confirmação

Após ter finalizado o seu cadastro, o candidato ainda poderá acessar o formulário de identificação para alteração dos dados pessoais.

#### 5.1.6 Confirmação da Inscrição

Caso o candidato aceite os termos e finalize a inscrição, será exibida a seguinte mensagem de Manual do Usuário – versão 1.0 Versão do modelo: 1.0

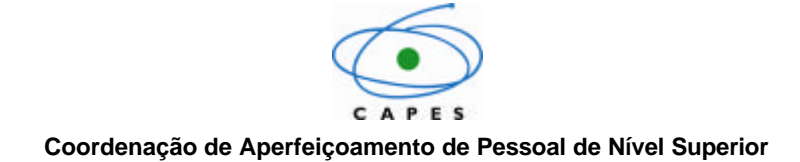

confirmação:

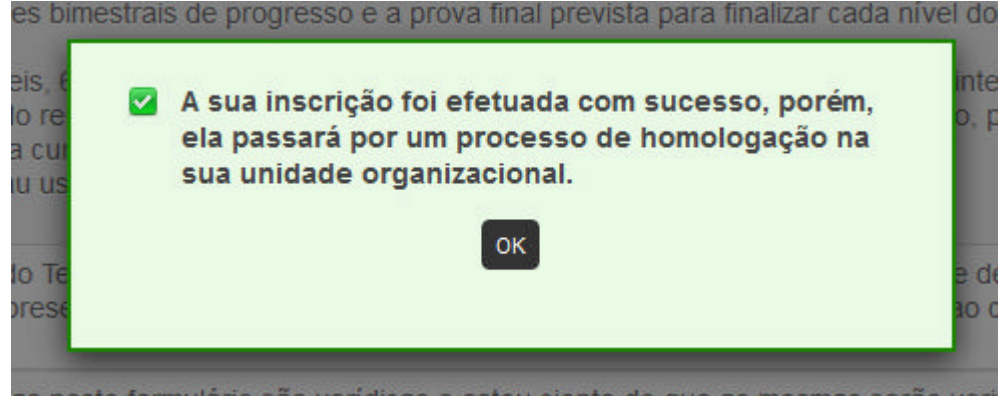

Figura 9 – Mensagem de confirmação

A partir desse momento, o candidato deve aguardar o recebimento de usuário e senha de acesso ao MEO num prazo de 5 dias úteis. Caso não receba a mensagem de confirmação, o candidato deverá entrar em contato com o responsável em sua instituição pela homologação das inscrições no MEO.

#### 6. Termo de Compromisso

O candidato firma o seguinte termo de compromisso com a CAPES ao efetivar sua inscrição no MEO.

Para que possa ter acesso ao Curso My English Online (MEO), o usuário compromete-se a:

| L | a) Cumprir estritamente todas as obrigações constantes no presente Termo de Compromisso, bem |
|---|----------------------------------------------------------------------------------------------|
| C | omo os dispositivos legais aplicáveis que vierem a ser adotados durante a execução do curso; |

|    | b) Manter seu cadastro sempre atualizado, uma vez que as notificações sobre o desempenho | no no |
|----|------------------------------------------------------------------------------------------|-------|
| cu | o serão enviadas por e-mail;                                                             |       |

c) Ter computador compatível com as <u>especificações técnicas mínimas</u> constantes no site;

| l | d) Tomar todas as medidas necessárias para garantir a segurança no acesso ao curso, bem con | no o |
|---|---------------------------------------------------------------------------------------------|------|
| S | seu uso apropriado, uma vez que a senha é pessoal e intransferível;                         |      |

e) Não disponibilizar e/ou divulgar a terceiros o login e a senha recebidos;

f) Iniciar o curso no prazo máximo de duas semanas após o recebimento da senha;

 $\square$  g) Submeter-se ao teste de nivelamento antes de iniciar o curso;

h) Empenhar-se em realizar os estudos durante, pelo menos, três horas semanais, assistir as aulas e fazer os exercícios e atividades propostos;

i) Realizar os testes de progresso a cada sessenta dias e a prova final prevista a cada mudança de nível, que deverá ser concluído no prazo máximo de 180 dias;

j) Ter desempenho mínimo igual ou superior a 6 em cada um dos níveis para que possa ser habilitado ao nível seguinte;

k) Reportar à CAPES qualquer mau funcionamento da plataforma do MEO;

Declaro que li e concordo com as cláusulas do presente Termo de Compromisso e estou ciente de que o não cumprimento de qualquer uma das condições apresentadas poderá acarretar o cancelamento da minha senha de acesso ao Curso My English Online.

Declaro para todos os fins que as informações aqui prestadas são verídicas, estando sujeito às penas previstas no artigo 299 do <u>Código Penal Brasileiro</u>.

#### 7. Considerações finais

O acesso ao curso do *My English Online* é pessoal e intransferível. O usuário poderá s er responsabilizado caso faça uso indevido do curso.

#### 8. Contato

Caso o aluno do MEO tenha alguma dificuldade relacionada ao cadastro, ele deverá acionar o homologador de sua instituição.

Equipe de Coordenação do MEO / CAPES